## HƯỚNG DẫN Các bước gửi yêu cầu cập nhật, chỉnh sửa thông tin tiêm chủng vắc xin phòng COVID-19

## Bước 1:

Truy cập đường dẫn <u>https://tiemchungcovid19.gov.vn/</u>, chọn mục "Phản ánh thông tin" (màu cam, phía bên phải giao diện website).

## Bước 2:

1. Điền đầy đủ các thông tin cần thiết, như: họ tên, ngày tháng năm sinh, điện thoại, số chứng minh nhân dân/căn cước công dân, tỉnh/thành phố ...

| CONG THONG TIN TIEM CHUI | NG COVID-19                                      |
|--------------------------|--------------------------------------------------|
| Họ tên (*)               |                                                  |
| Nhập họ và tên           |                                                  |
| Ngày sinh (*)            |                                                  |
| Ngày/Tháng/Năm           | (=)                                              |
| Giới tính (*)            |                                                  |
| Giới tính                | 2<br>2                                           |
| Số điện thoại (*)        | an an                                            |
| Nhập số điện thoại       | 1 thôn                                           |
| Số CMND/CCCD/HC (*)      |                                                  |
| Số CMND/CCCD/HC          |                                                  |
| Địa chỉ hiện tại         |                                                  |
| Nhập địa chỉ hiện tại    |                                                  |
| Tỉnh/Thành phố(*)        |                                                  |
| Tỉnh/Thành phố           | hàn an                                           |
| Quận/Huyện(*)            | h thôn                                           |
| Quận/Huyện               | i interest i i i i i i i i i i i i i i i i i i i |
| Xã/Phường(*)             |                                                  |
| Xã/Phường                | -                                                |

2. Chọn lựa phản ánh:

Lựa chọn 1 trong 3 loại phản ánh phù hợp với bạn, cụ thể:

- Tôi đã tiêm mũi 1 nhưng chưa có Chứng nhận tiêm
- Tôi đã tiêm mũi 2 nhưng chỉ có Chứng nhận tiêm mũi 1
- Tôi đã tiêm cả 2 mũi nhưng chưa có Chứng nhận tiêm mũi 1 và mũi 2

| CONG THÔNG TIN TIÊM CHỦNG COVID-19                                |
|-------------------------------------------------------------------|
| Vui lòng chọn loại phản ánh (*)                                   |
| 💿 Tôi đã tiêm mũi 1 nhưng chưa có chứng nhận tiêm                 |
| Tôi đã tiêm mũi 2 nhưng chỉ có chứng nhận tiêm<br>mũi 1           |
| Tôi đã tiêm cả 2 mũi nhưng chưa có chứng nhận tiêm mũi 1 và mũi 2 |
| Thông tin mũi tiêm 1                                              |
|                                                                   |
| Số lô                                                             |
| Số lô                                                             |
| Ngày tiêm *                                                       |
| Ngày/Tháng/Năm                                                    |
| Địa điểm tiêm *                                                   |
| Tìm kiếm địa điểm tiêm                                            |

3. Điền thông tin của mũi tiêm: Loại vắc xin, ngày tiêm, địa điểm tiêm.

| Thông tin mũi liêm 1 |   |             |                |   |   |   |      |   |   |   |
|----------------------|---|-------------|----------------|---|---|---|------|---|---|---|
| Lasivic xin *        |   | <b>5516</b> | Ngly têm *     |   |   |   |      |   |   |   |
| Chonveloxin          | ٠ | Sdib        | Nghy/Tháng/Nêm |   |   |   |      |   | 0 |   |
| Địa đểm têm "        |   |             |                | r | - | - |      | - | - | ٦ |
| Chọn đã điển tiềm    |   |             |                | 1 |   | Ĭ | Chọn |   |   | 1 |
| Địa điểm khác        |   |             |                | - | - | - | -    | - | - | 4 |
| Nihập địa điểm Khảp  |   |             |                |   |   |   |      |   |   |   |

## Cơ sở tiêm chủng

|                                                | (hành phố(^))                                                                                                    | Quận/Huyện                                          |                                                                                                 | Xã/Phường                                                                                                    |                                                              |
|------------------------------------------------|----------------------------------------------------------------------------------------------------|-----------------------------------------------------|-------------------------------------------------------------------------------------------------|----------------------------------------------------------------------------------------------------|--------------------------------------------------------------|
| Thh                                            | Đống Nai × 👻                                                                                                    | Thành phố Biển Hòa                                  | х *                                                                                             | Xã,Phường                                                                                                    | 2                                                            |
| d sð                                           | tiềm chúng                                                                                                    |                                                     |                                                                                                 |                                                                                                    |                                                              |
| Tim                                            | kiếm nhanh thao tên cơ sở liễm chủng                                                                                                    |                                                     |                                                                                                 |                                                                                                    |                                                              |
| thic                                           | hứ:                                                                                                    |                                                     |                                                                                                 |                                                                                                    |                                                              |
| Ban<br>gila                                    | vự lòng chạn chính xác điểm tiêm được xác ni<br>COVID "trên 5ổ sức khảe điện từ,                                                                                                    | hận trong "Giấy xáo nhận đã tiêm Vắc xin (          | COVID-19"; da                                                                                   | lý là thông tin quan trạng để hiển thị "Chứng r                                                                                                    | nhện.                                                        |
| Tate                                           | g trường hợp không tìm thấy điểm tiêm, vui là                                                                                                    | ng chọn điểm tiềm "Rhác" và ghi rõ "Địa đ           | lêm khác" tại n                                                                                 | rtä tiềm cắn phản ánh.                                                                                                    |                                                              |
|                                                |                                                                                                    | r <u></u> 1                                         |                                                                                                 |                                                                                                    |                                                              |
|                                                |                                                                                                    | 🔥 🔍 Tim kiếm 📕                                      |                                                                                                 |                                                                                                    |                                                              |
|                                                |                                                                                                    | <b>b - - - - -</b>                                  |                                                                                                 |                                                                                                    |                                                              |
|                                                |                                                                                                    |                                                     |                                                                                                 |                                                                                                    |                                                              |
|                                                |                                                                                                    |                                                     |                                                                                                 |                                                                                                    |                                                              |
| anh                                            | sách od sở tiếm chủng (86)                                                                                                    |                                                     |                                                                                                 |                                                                                                    |                                                              |
| lanh<br>STT                                    | sách od sở tiếm chúng (86)<br>Tên od s                                                                                                    | dytë                                                |                                                                                                 | Địa chi                                                                                                    | Chọ                                                          |
| )anh<br>STT<br>1                               | sách oơ sở tiềm chủng (86)<br>Tên cơ s<br>Sở Y Tế Đồng Nai                                                                                                    | âytế                                                | Thàm phố Đ                                                                                      | Địa chí<br>liên Hòa, Tỉnh Đồng Nai                                                                                                    | Chọ                                                          |
| lanh<br>STT<br>1<br>2                          | sắch cơ sở tiềm chủng (86)<br>Tên cơ s<br>Sở Y Tế Đồng Nai<br>Bộnh vận đa khoa tỉnh Đồng Nai                                                                                                    | âytế                                                | Thàm phố Đ<br>Thàm phố Đ                                                                        | Địa chỉ<br>liền Hòa, Tỉnh Đồng Nai<br>liền Hòa, Tỉnh Đồng Nai                                                                                                    | Cho<br>Cho                                                   |
| lanh<br>STT<br>1<br>2<br>3                     | sắch cơ sở tiềm chủng (86)<br>Tên cơ s<br>Sở Y Tế Đồng Nai<br>Bộnh vận đa khoa tỉnh Đồng Nai<br>TT KSBT tỉnh Đồng Nai (cơ sở 3)                                                                                                    | ây tế                                               | Thàm phố Đ<br>Thàm phố Đ<br>Thàm phố Đ                                                          | Địa chỉ<br>liên Hòa, Tîm Đồng Nai<br>liên Hòa, Tîm Đồng Nai<br>liên Hòa, Tîm Đồng Nai                                                                               | Cho<br>Cho                                                   |
| anh<br>STT<br>1<br>2<br>3<br>4                 | sắch cơ sở tiềm chủng (86)<br>Tên cơ s<br>Sở Y Tế Đồng Nai<br>Bộnh vận đa khoa tỉnh Đồng Nai<br>TT KSBT tỉnh Đồng Nai (cơ sở 3)<br>Phòng tiềm dịch vụ TTYT TP. Biển Hòa                                                                                 | ây tế                                               | Thàm phố Đ<br>Thàm phố Đ<br>Thàm phố Đ<br>Thàm phố Đ                                            | Địa chi<br>liên Hòa, Tîm Đồng Nai<br>liên Hòa, Tîm Đồng Nai<br>liên Hòa, Tîm Đồng Nai                                                                               | Chiq<br>Chiq<br>Chiq<br>Chiq<br>Chiq<br>Chiq<br>Chiq<br>Chiq |
| lanh<br>STT<br>1<br>2<br>3<br>4<br>5           | sắch cơ sở tiềm chủng (86)<br>Tên cơ s<br>Sở Y Tế Đồng Nai<br>Bộnh vận đa khoa tỉnh Đồng Nai<br>Bộnh vận đa khoa tỉnh Đồng Nai<br>TT KSBT tỉnh Đồng Nai (cơ sở 3)<br>Phòng tiềm dịch vụ TTYT TP. Biển Hòa<br>Trung tâm Xét nghiệm và Tiềm chủng vắc xin | ở y tế<br>Medic Đồng Nai (CTy TNHH Medic ĐN)        | Thàm phố Đ<br>Thàm phố Đ<br>Thàm phố Đ<br>Thàm phố Đ<br>Thàm phố Đ                              | Địa chi<br>liên Hòa, Tìm Đồng Nai<br>liên Hòa, Tìm Đồng Nai<br>liên Hòa, Tìm Đồng Nai<br>liên Hòa, Tìm Đồng Nai                                                     |                                                              |
| anh<br>STT<br>1<br>2<br>3<br>4<br>5<br>6       | sắch cơ sở tiềm chủng (86)<br>Tên cơ s<br>Sở Y Tế Đồng Nai<br>Bệnh vận đa khoa tỉnh Đồng Nei<br>TT KSBT tỉnh Đông Nai (cơ sở 3)<br>Phòng tiềm dịch vụ TTYT TP. Biển Hòa<br>Trung têm Xét nghiệm và Tiếm chủng vắc xin<br>TYT phường Trung Đũng          | ở <b>y tế</b><br>Medic Đồng Nai (Cîy TNHH Medic ĐN) | Thàm phố B<br>Thàm phố B<br>Thàm phố B<br>Thàm phố B<br>Thàm phố B<br>Phường Trun               | Địa chi<br>liên Hòa, Tìm Đồng Nai<br>liên Hòa, Tìm Đồng Nai<br>liên Hòa, Tìm Đồng Nai<br>liên Hòa, Tìm Đồng Nai<br>liên Hòa, Tìm Đồng Nai                           |                                                              |
| eanh<br>STT<br>1<br>2<br>3<br>4<br>5<br>6<br>7 | sắch cơ sở tiếm chủng (86)<br>Tên cơ s<br>Sở Y Tế Đồng Nai<br>Bệnh viện đa khoa tỉnh Đồng Nai<br>Động tiêm địch vụ TIYT TP. Biến Hòa<br>Trung tâm Xét nghiệm và Tiêm chúng vấc xin<br>TYT phường Trung Dũng<br>TT KSBT tỉnh Đồng Nai (cơ sở 1)          | ð y të<br>Medic Đồng Nai (CTy TNHH Medic ĐN)        | Thàm phố B<br>Thàm phố B<br>Thàm phố B<br>Thàm phố B<br>Thàm phố B<br>Phường Trun<br>Thàm phố B | Địa chi<br>liên Hòa, Tìm Đồng Nai<br>liên Hòa, Tìm Đồng Nai<br>liên Hòa, Tìm Đồng Nai<br>liên Hòa, Tìm Đồng Nai<br>liên Hòa, Tìm Đồng Nai<br>liên Hòa, Tìm Đồng Nai |                                                              |

4. Tải ảnh chụp hoặc file "GIẤY XÁC NHẬN ĐÃ TIÊM VẮC XIN COVID-19".

3

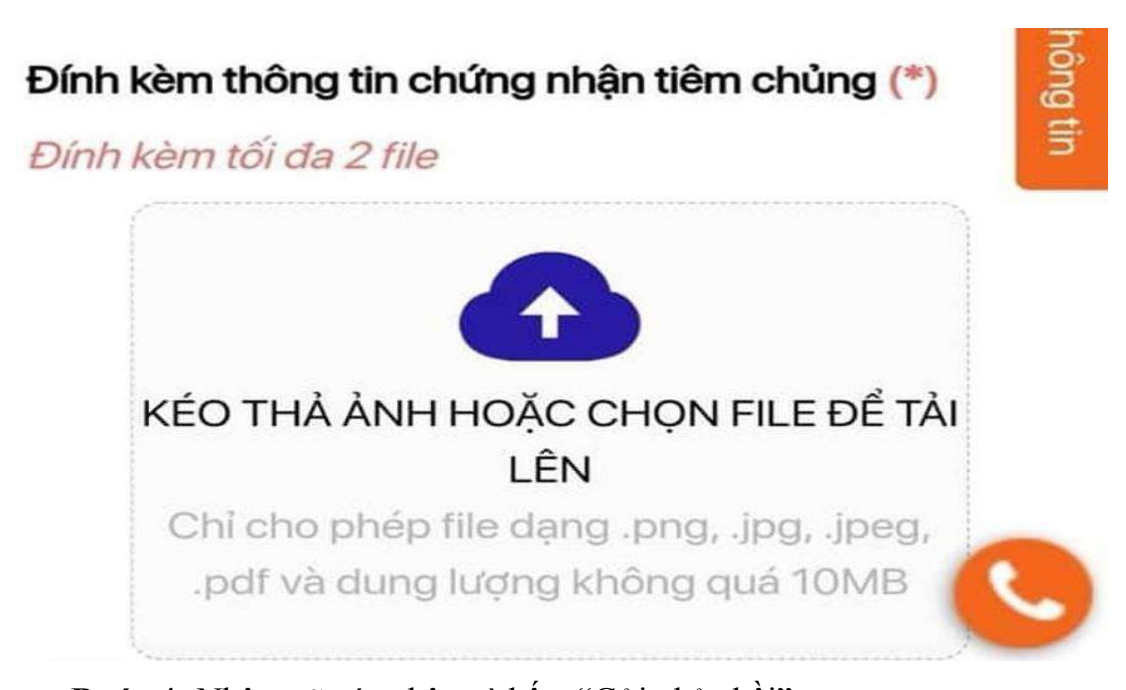

Bước 4: Nhập mã xác nhận và bấm "Gửi phản hồi". Bước 5: Nhập mã OTP nhận được từ số điện thoại cung cấp tại bước 2 vào phần "Xác thực OTP" và bấm "Xác nhận" để kết thúc phản ánh.

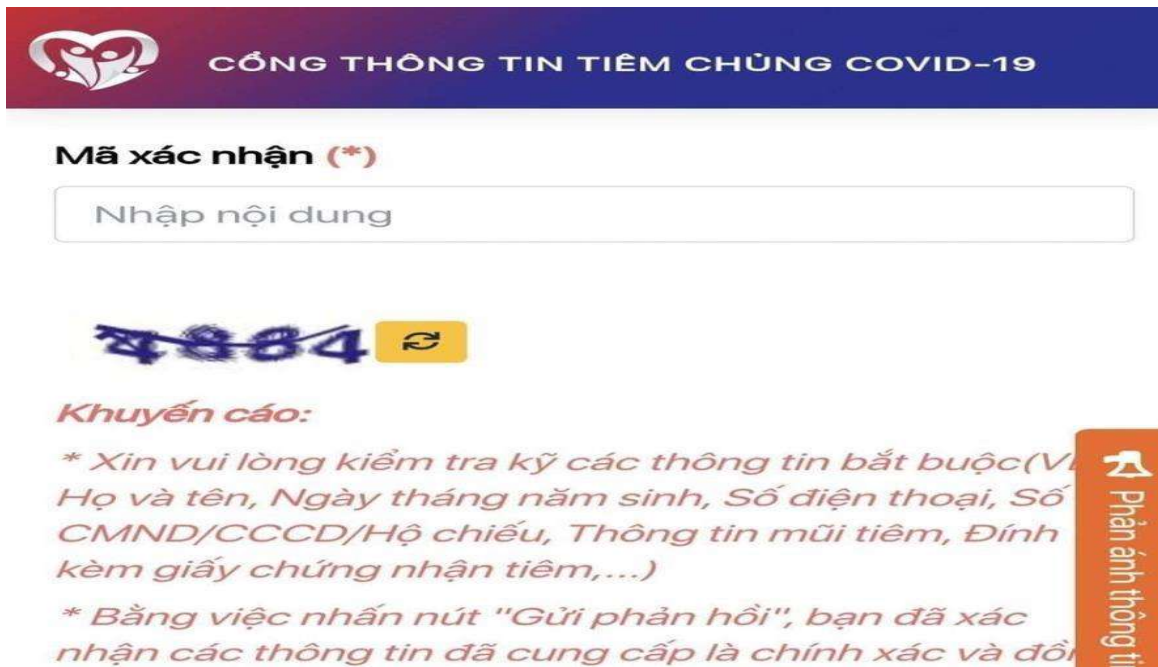

ý chịu trách nhiệm trước pháp luật với thông tin cu

i thông tin

Gửi phản hồi Nhập lại

cấp.

*Lưu ý:* Những mục có dấu sao (\*) màu đỏ bắt buộc phải điền thông tin, không được bỏ trống. Các địa điểm tiêm tiếp tục được cập nhật.